# How to find your CAUTI SIR on the CMS Hospital Compare Website

As Leapfrog has shared with you, we will be using the Standardized Infection Ratio (SIR) for Catheter-associated Urinary Tract Infections on CMS' Hospital Compare website in this October's Hospital Safety Score. We have provided instructions and screenshots below to help you quickly validate your CAUTI SIR on the CMS website. If you have any questions, please contact the Help Desk at <a href="https://leapfrogscore.zendesk.com">https://leapfrogscore.zendesk.com</a>.

## <mark>STEP 1</mark>

Visit http://www.medicare.gov/hospitalcompare/search.html

## <mark>STEP 2</mark>

Search for your hospital by *Zip Code* or *City, State* or *State*:

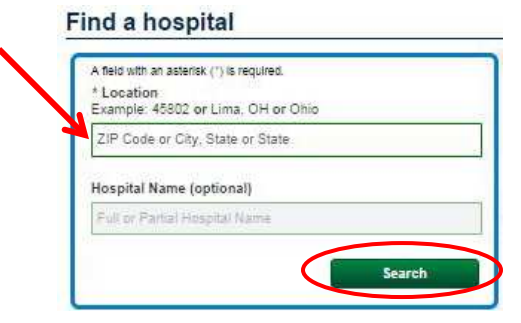

## <mark>STEP 3</mark>

On the Hospital Results page (see screenshot below), find your facility and click on your facility's name:

#### **Hospital Results**

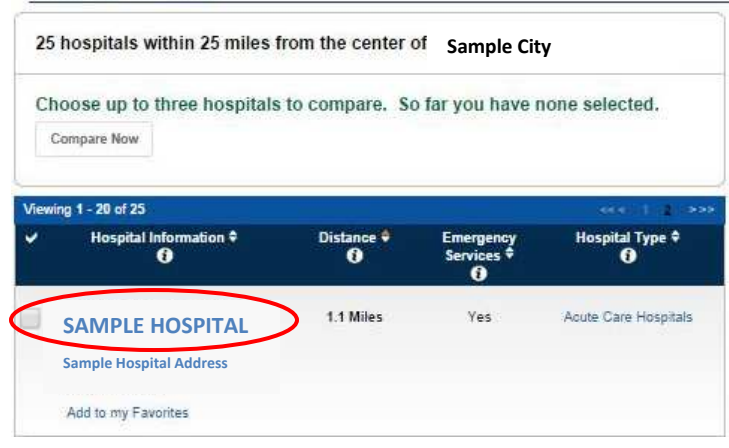

### <mark>STEP 4</mark>

Once on the Hospital Profile page (see screenshot below), select the *Readmissions, complications, & deaths* tab and then click the *Healthcare-associated infections* link to expand that section:

| Back to Results                          |                                       |                            |                                             |                                                                                                    |                                              |                                         |  |
|------------------------------------------|---------------------------------------|----------------------------|---------------------------------------------|----------------------------------------------------------------------------------------------------|----------------------------------------------|-----------------------------------------|--|
| General<br>information                   | Survey of<br>patients'<br>experiences | Timely &<br>effective care | Readmissions,<br>complications, &<br>deaths | Use of medical<br>imaging                                                                                                    | Medicare<br>payment                          | Number of<br>Medicare<br>patients       |  |
| SAMPLE H                                 | IOSPITAL                              |                            | Readr                                       | nissions, comp                                                                                                    | lications, and                               | deaths                                  |  |
| Sample Hospital Address                  |                                       |                            | Patients                                    | Patients who are admitted to the hospital for treatment of medical<br>problems sometimes get other serious injuries, complications, or |                                              |                                         |  |
| Add to my Favorite                       | 5                                     |                            | condition<br>soon after                     | is, and may even die.<br>In they are discharged                                                                                        | Some patients may ex<br>and need to be admit | perience problem<br>ted to the hospital |  |
| Hospital Type: Acut<br>Provides Emergend | te Care Hospitals<br>cy Services: Yes |                            | practices                                   | for treating patients.                                                                                                    | be prevented if hospit                       | als follow best                         |  |
| 30-day outcom                            | es: Unplanned re                      | admission and de           | ath rates                                   |                                                                                                    |                                              |                                         |  |
| Surgical compl                           | lications                             |                            |                                             |                                                                                                    |                                              |                                         |  |
| Healthcare-ass                           | ociated infection                     | 5                          |                                             |                                                                                                    |                                              |                                         |  |

## <mark>STEP 5</mark>

After expanding the *Healthcare-associated infections* section, click on *Show Graphs*:

| Healthcare-associated infections                                                                                                    |
|----------------------------------------------------------------------------------------------------|
| Healthcare-associated infections, or HAIs, are infections that people get while they are receiving treatment for another condition in a healthcare setting.<br>HAIs can occur in all settings of care, including acute care hospitals, long term acute care hospitals, rehabilitation facilities, surgical centers, cancer<br>hospitals, and skilled nursing facilities. Many of these infections can be prevented through the use of proper procedures and precautions. Below, differe<br>HAIs for each hospital are compared to the U.S. benchmark. |
| Find out why these measures are important.                                                                                                    |
| Get more information about the data.                                                                                                    |
| Get the current data collection period.                                                                                                    |
|                                                                                                    |
| Show Graphs View More Details                                                                                                    |

### <mark>STEP 6</mark>

Find the *Catheter-associated urinary tract infections (CAUTI)* graph (see screenshot below) and refer to the value above the interval bar – this is your facility's SIR for CAUTI as reported by CMS.

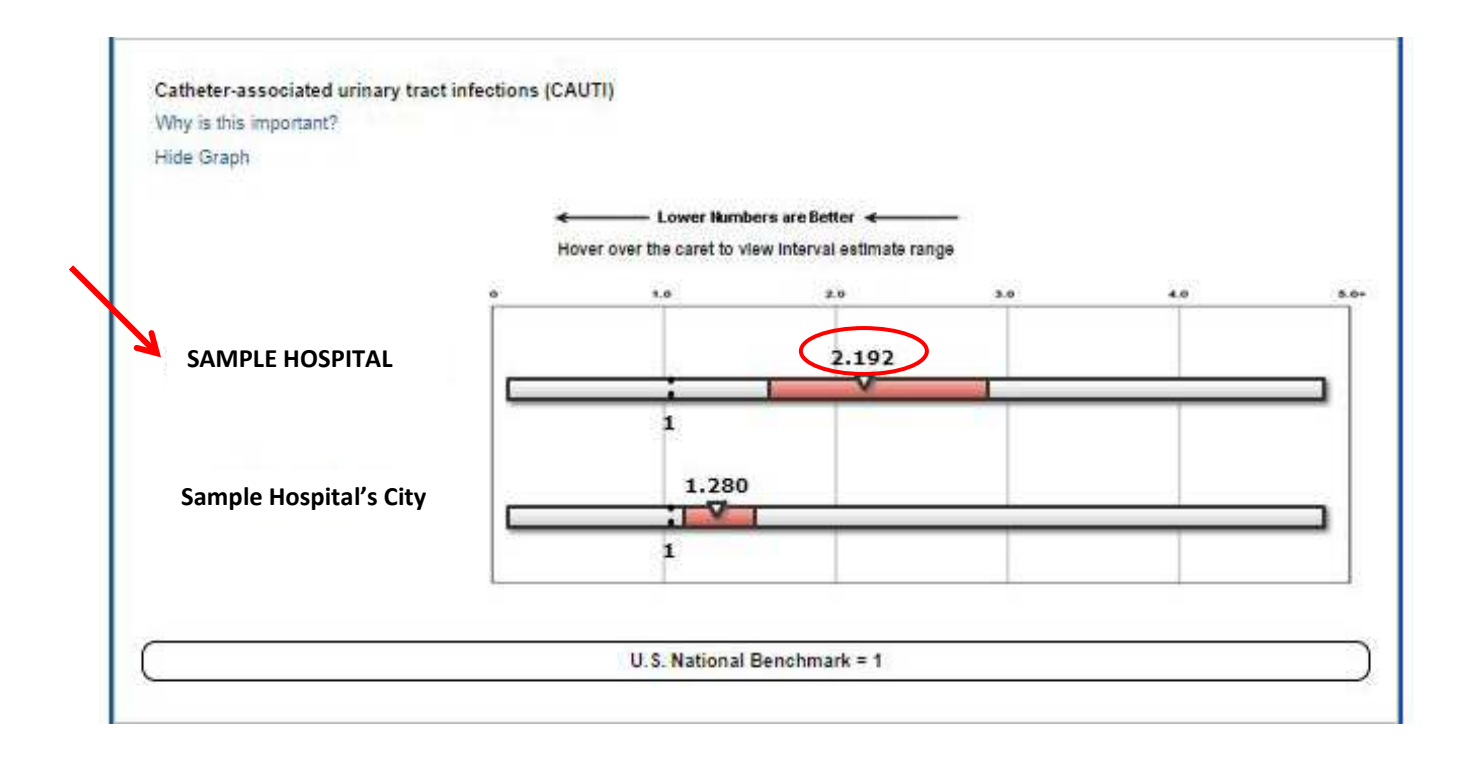

## <mark>STEP 7</mark>

If you have any questions, please contact the Help Desk at <u>https://leapfrogscore.zendesk.com</u>.